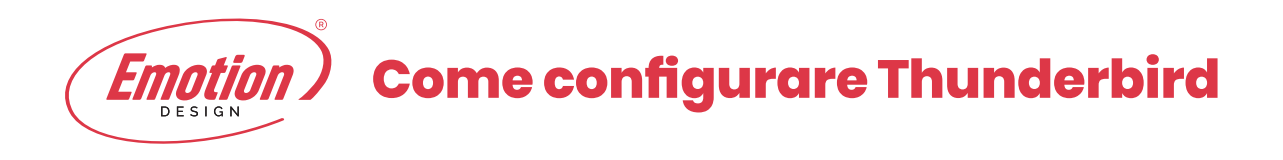

1. Apri Thunderbird e dalla pagina iniziale clicca su **Email** sotto **Crea nuovo account**.

| Scarica messaggi 🔹 🖋 Scrivi | Chat & Rubrica   % Etichetta * 9, Fibro veloce | Reents «Ctrl+K» | : م |
|-----------------------------|------------------------------------------------|-----------------|-----|
|                             | Thunderbird                                    |                 |     |
|                             | Account                                        |                 |     |
|                             | Se Crea un nuovo account                       |                 |     |
|                             | Email 44 Chat 44 Gruppi di discussione         | Feed            |     |
|                             |                                                |                 |     |
|                             |                                                |                 |     |
|                             |                                                |                 |     |
|                             |                                                |                 |     |
|                             |                                                |                 |     |

2. Si aprirà un popup: scegli la voce, in basso a sinistra, **"Saltare questo passaggio ed** usare un indirizzo esistente"

| I tem         | nini di ricerca utilizzati sono inviati a Mozili.                                                      | a ( <u>informativa sulla privacy</u> ) ed a terzi fornitori |  |  |
|---------------|----------------------------------------------------------------------------------------------------|-------------------------------------------------------------|--|--|
| ( <u>Info</u> | nan gandi, net ( <u>informativa sulla privacy, Co</u><br>imativa sulla privacy, Condizioni di utilizzo | del servizio) per trovare indirizzi disponibili.            |  |  |
|               | Saltare questo passaggio ed usare un<br>indirizzo esistente                                            | Configurerò il mio account plù tardi.                       |  |  |

3. Inserisci:

il nome che verrà visualizzato come mittente delle email

l'indirizzo email per il quale stai configurando l'account

la password

## clicca su "Continua"

Thunderbird cercherà di rilevare automaticamente le impostazioni del server

| mpostazione account | di posta                  |                      |
|---------------------|---------------------------|----------------------|
| Nome:               | Mario Rossi               | Nome da visualizzare |
| Indirizzo email:    | mario.rossi@tuodominio.it |                      |
| Password:           |                           |                      |
|                     | Ricorda password          |                      |
|                     |                           |                      |
| Paristana and       | uovo account              | Continua             |

## In entrata (fig. 1).

- Seleziona "IMAP" nel menu a tendina del protocollo
- Inserisci il nome server
- Nel campo Porta inserisci "143"
- Nel menu di SSL scegli "Nessuna"
- Nel menu denominato Autenticazione scegli "Password normale"

| In entrata:      | IMAP      | •    | pop.tuodominio.it           | 143 | ٠ | Nessuna | •        | Password normale | -    |
|------------------|-----------|------|-----------------------------|-----|---|---------|----------|------------------|------|
| In uscita:       | SMTP      |      | authsmtp.tuodominio.it -    | 25  |   | Nessuna | *        | Password normale |      |
| Nome utente:     |           |      | mario, rossi@tuodominio, it |     |   |         |          |                  |      |
| Rendstrate ton e | iumun acc | eunt | Continuazione avanzata      |     |   | Rieg    | estimate | Fatto            | olla |

fig.1

## In uscita (fig. 2).

Seleziona "SMTP" nel menu a tendina del protocollo

- Inserisci il nome server
- Nel campo Porta inserisci "**25**". Se dovesse risultare bloccata, puoi inserire in alternativa la porta **587**
- Nel menu di SSL scegli "Nessuna"
- Nel menu denominato Autenticazione scegli Password normale"
- Nel campo "Nome Utente" inserisci "l'indirizzo email per il quale stai configurando l'account" (es: mario.rossi@tuodominio.it)
- clicca su "Fatto"

La finestra visualizzata verrà automaticamente chiusa dal client

|              |      | Nome serval                |     |   |         |            | Autenticapane    |      |
|--------------|------|----------------------------|-----|---|---------|------------|------------------|------|
| In entrata:  | IMAP | pop.tuodominio.lt          | 143 | ٠ | Nessuna | ÷          | Password normale | v    |
| In uscita:   | SMTP | authsmtp.tuodominio.it 🔹   | 25  | • | Nessuna | •          | Password normale |      |
| Nome utente: |      | mario, rossi@tuodominio.it |     |   |         |            |                  |      |
|              |      | (Continuentes manufa)      |     |   | There   | (militalia | Fatto Ann        | olla |

fig.2

**4.** Accetta il protocollo di sicurezza, spuntando la voce "Sono consapevole dei rischi" e cliccando su "**Fatto**"

Questo messaggio appare perché la connessione con il server per la posta in entrata non avviene tramite un certificato SSL, ma non esiste alcun rischio se si è scelta una password sicura per la casella di posta elettronica. Sono da evitare, ad esempio, password troppo semplici come il nome dominio, le date di nascita ecc...

| ipostazione account | di posta                                                                                                    |     |
|---------------------|----------------------------------------------------------------------------------------------------|-----|
|                     | Attenzione!                                                                                                    |     |
|                     | Impostazioni in entrata: pop.casellaemail.com non usa alcun tipo di cifratura.<br>Dettagli tecnici                                                                                                    |     |
|                     | Impostazioni in uscita: authsmtp.casellaemail.com non usa alcun tipo di cifratu<br>Dettagli tecnici                                                                                                    | ra. |
|                     | Thunderbird scaricherà la posta utilizzando questa configurazione. Tuttavia si<br>consiglia di contattare l'amministratore o il fornitore della casella di posta per<br>informarlo di questo collegamento non appropriato. Leggere le FAQ di<br>Thunderbird per maggiori informazioni. |     |
|                     | 🗹 S <u>o</u> no consapevole dei rischi.                                                                                                    |     |
|                     | Cambia impostazioni Eatto                                                                                                    |     |

La configurazione è terminata